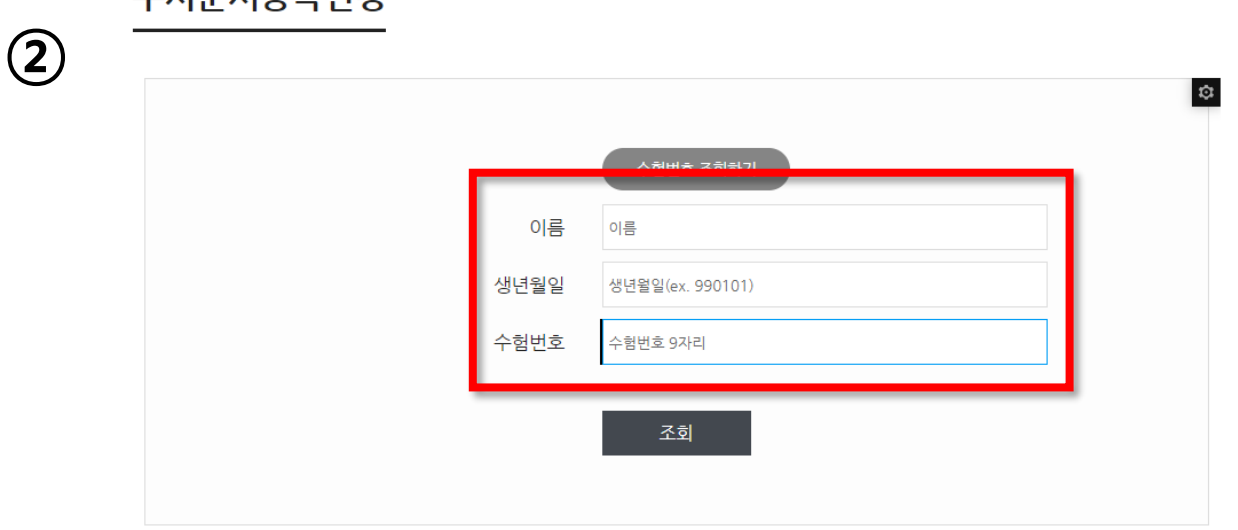

"이름" "생년월일"(주민번호 앞 6자리) "수험번호 " 위 3가지 정보를 입력하고 "**조회** " 버튼 클릭

수시문서등록신청

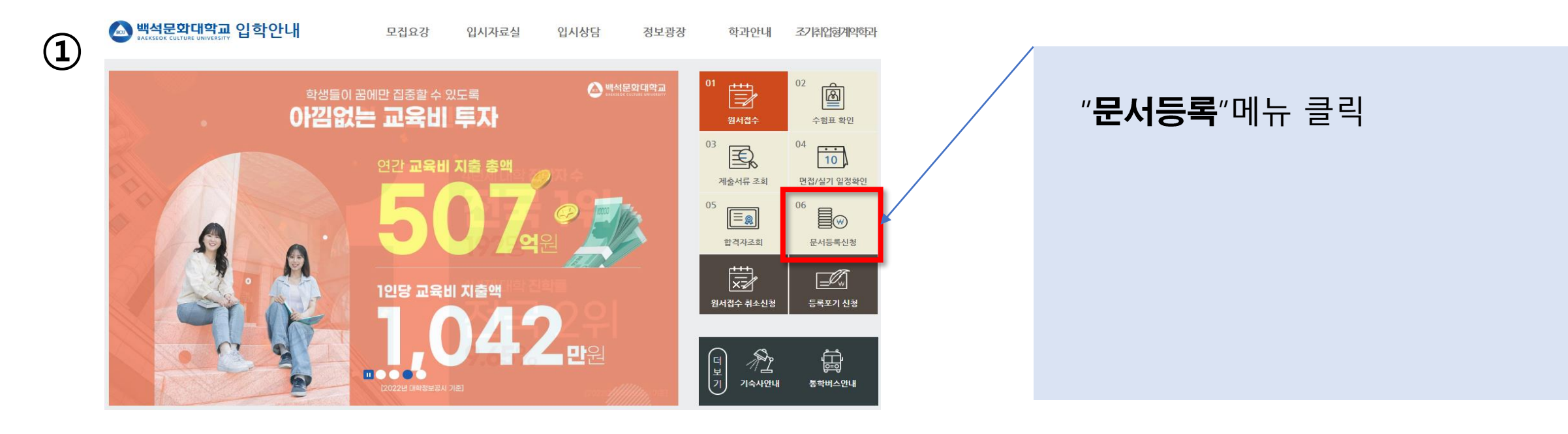

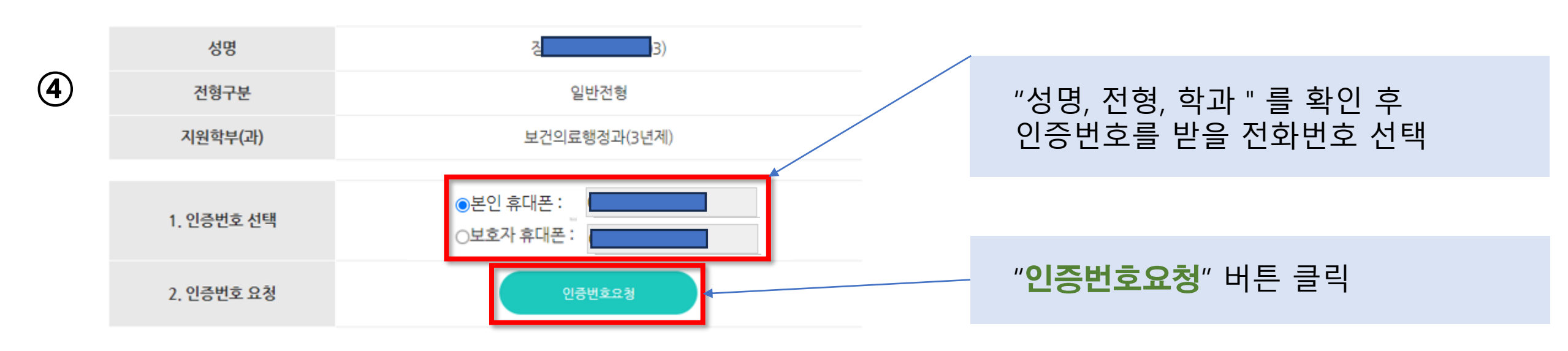

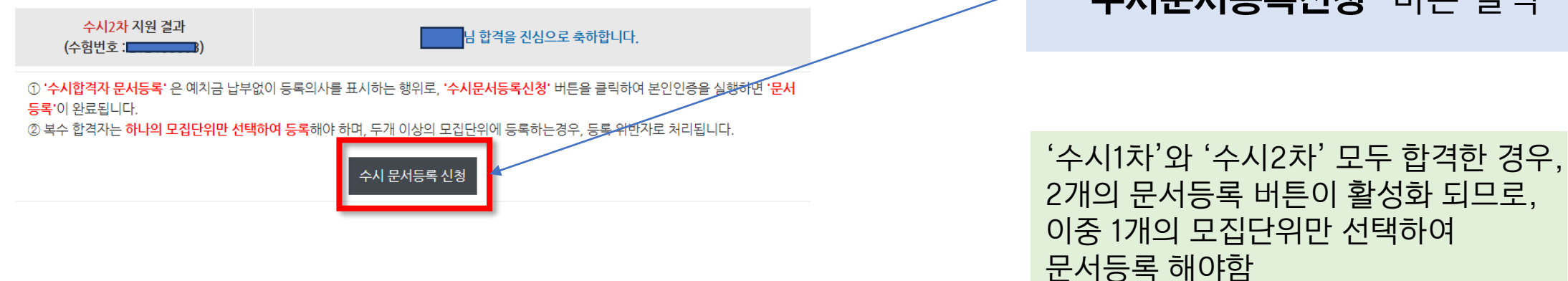

"수시문서등록신청" 버튼 클릭

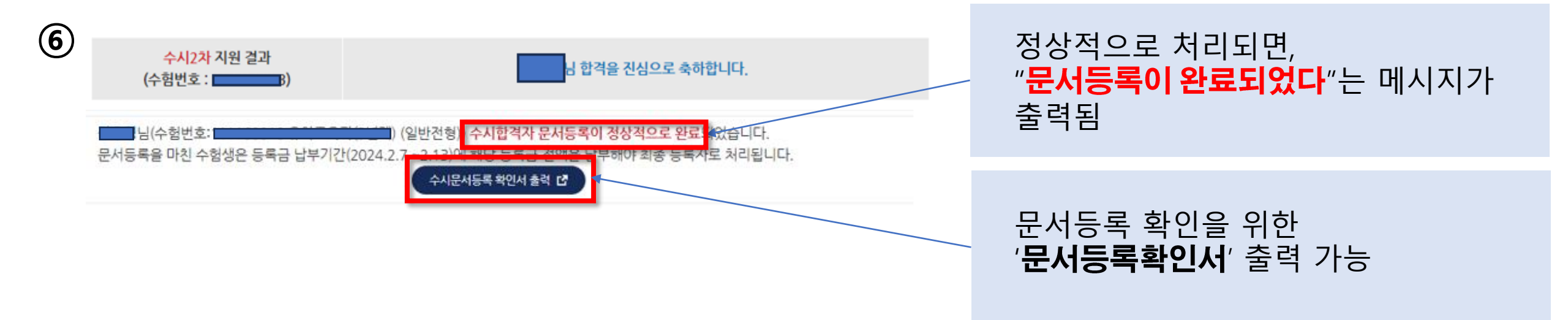

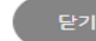

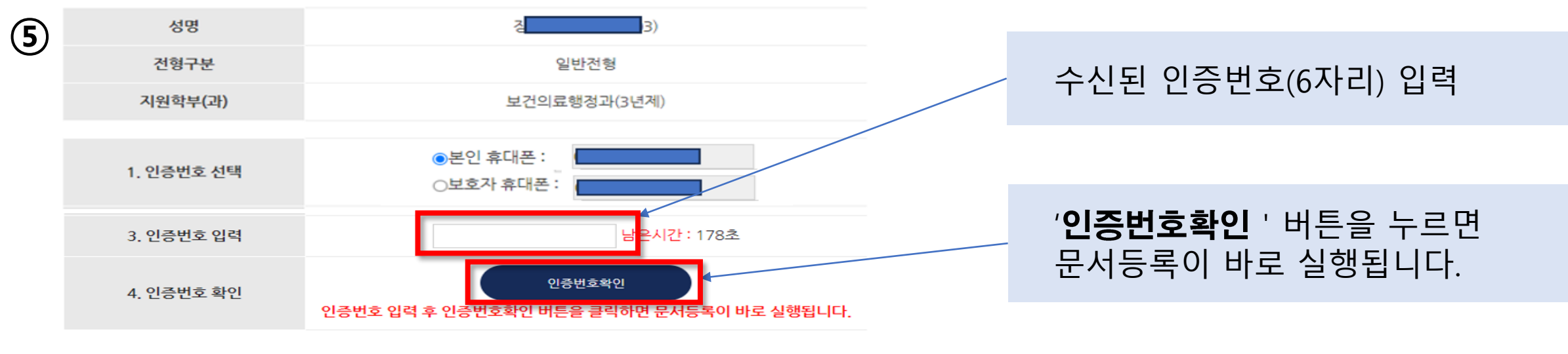